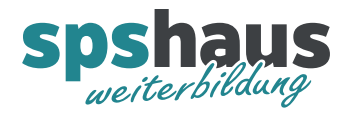

## G120 PROFINET-IO-Device konfigurieren

Diese Anleitung beschreibt, wie ein Siemens SINAMICS G120 Antrieb, als PROFINET-IO-Device in einem TIA-Portal Projekt konfiguriert werden kann. Die genaue Reihenfolge der einzelnen Schritte kann je nach Situation angepasst werden.

## Kurzanleitung

- 1. Neues Gerät hinzufügen
- 2. Leistungsteil einfügen
- 3. Antrieb dem IO-Controller zuordnen
- 4. IP-Adresse anpassen
- 5. Gerätename online zuweisen
- 6. Ein- und Ausgangsadressen anpassen
- 7. Antrieb in Projektgruppe verschieben
- 8. CPU übersetzten und laden

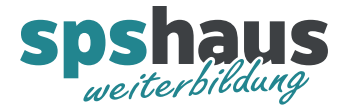

## Detaillierte Anleitung

1. Neues Gerät für SINAMIC G120 Antrieb hinzufügen

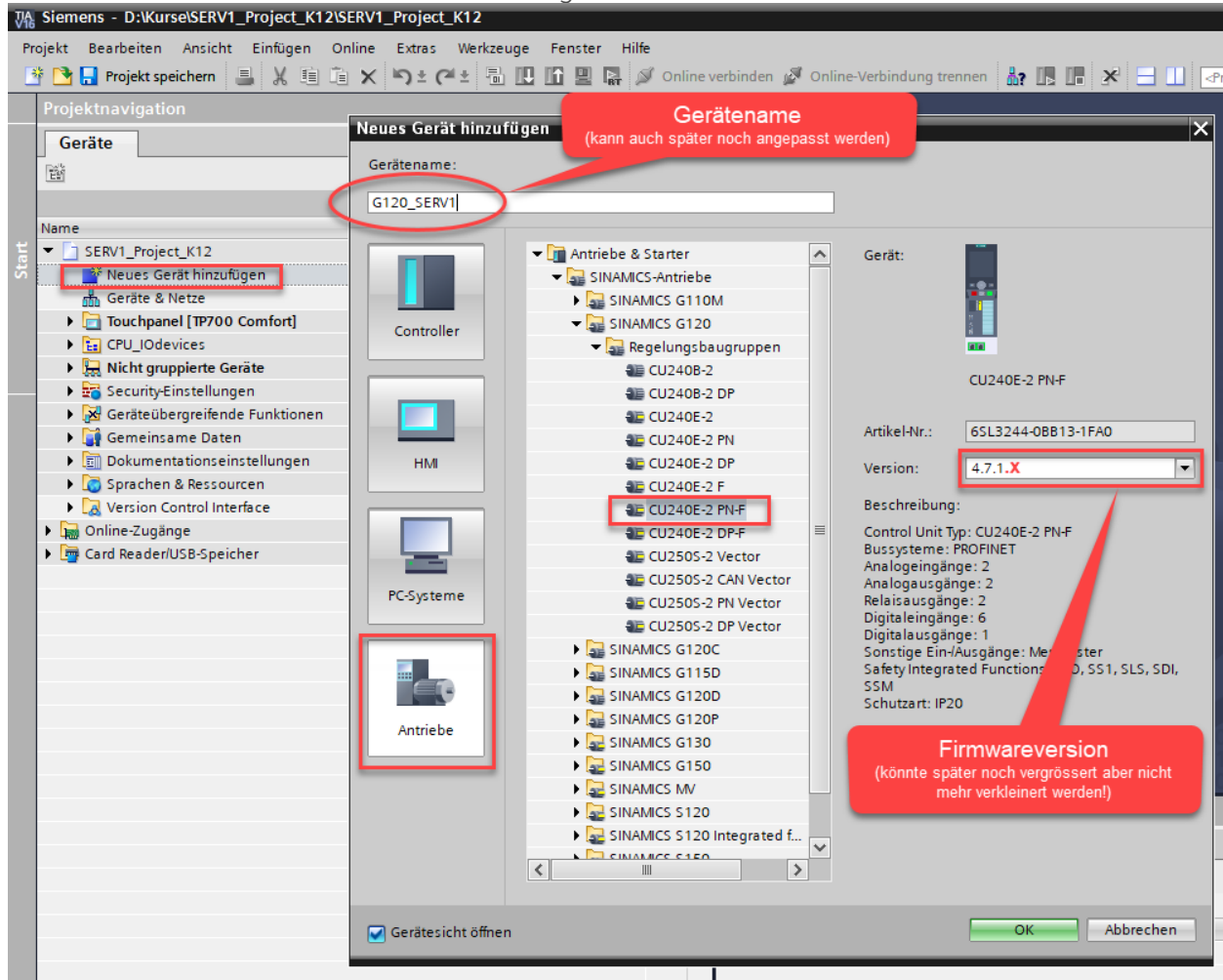

Zusatzinfos

- In der Praxis werden sehr oft SINAMICS G120C eingesetzt, da diese preisgünstiger sind.
- G = Frequenz-Umrichter (einfachere Anwendungen)
- S = Servo-Umrichter (komplexere dynamische Anwendungen)
- Je nach Anwendung müssen unterschiedliche Umrichter eingesetzt werden. Benutzen Sie den «DT-Konfigurator» oder Fragen Sie einen Siemens Fachspeziallisten.

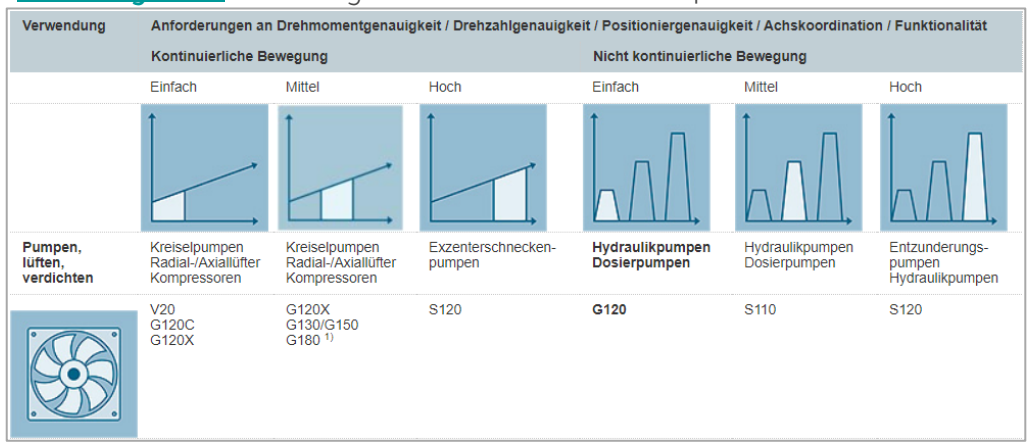

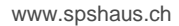

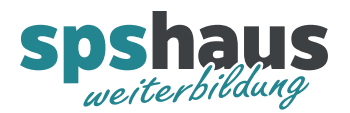

## 2. Leistungsteil einfügen

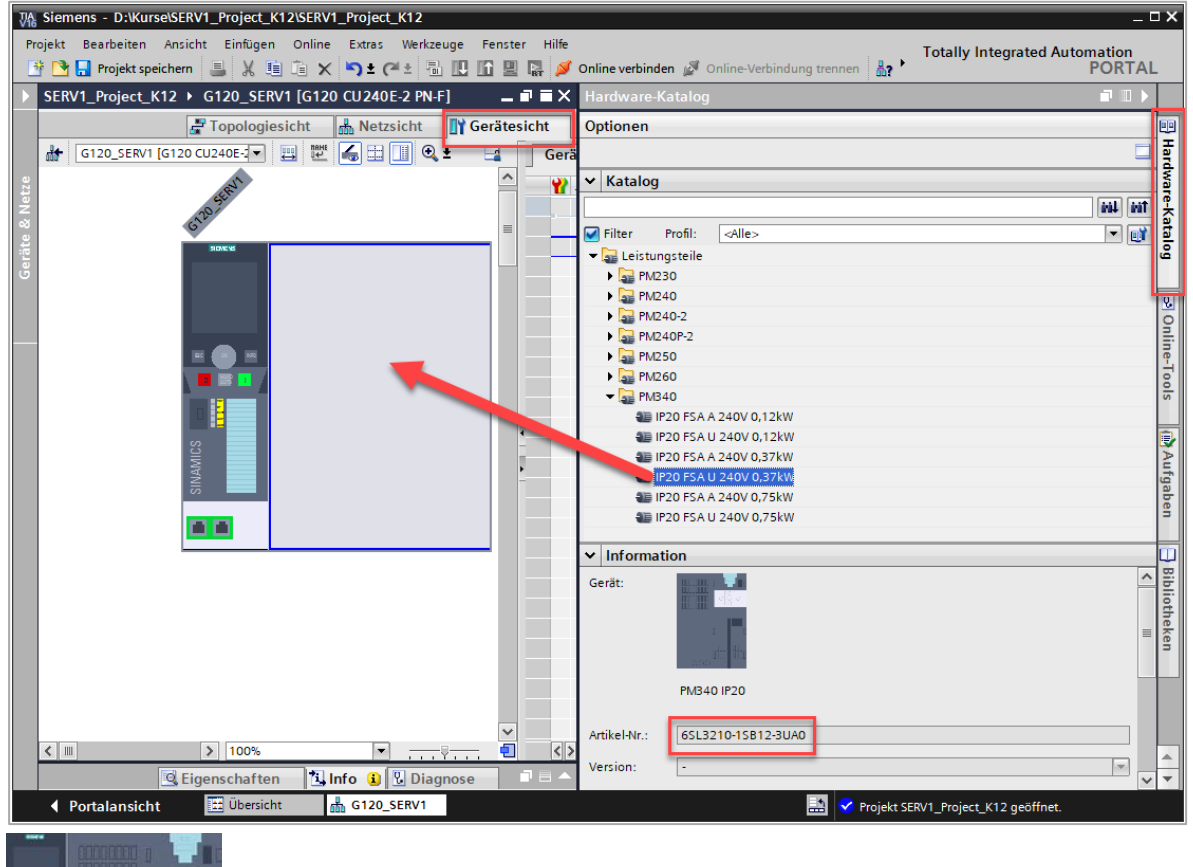

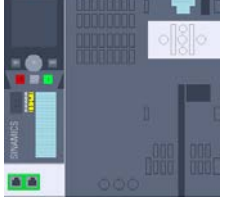

nach dem Einfügen

Zusatzinfos

- Bei der G120-Reihe müssen Control-Unit und Leistungsteil separat bestellt und konfiguriert werden. Bei der G120**C**-Reihe sind Control-Unit und Leistungsteil in einem Gerät vereint und sind daher kostengünstiger.
- U = ungefiltert; A = mit integriertem Klasse-A-Filter
- Das Operator Panel muss immer separat bestellt werden ist aber für den Betrieb nicht zwingend erforderlich.

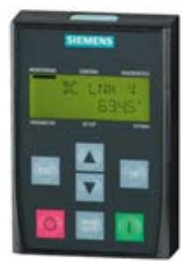

Basic Operator Panel BOP-2 6SL3255-0AA00-4CA1 Brutto CHF 50.-

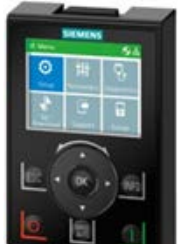

Intelligent Operator Panel 6SL3255-0AA00-4JA2 Brutto CHF 195.-

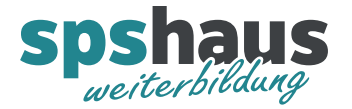

3. G120-Antrieb in der Netzansicht mit Drag&Drop dem IO-Controller (CPU) zuordnen

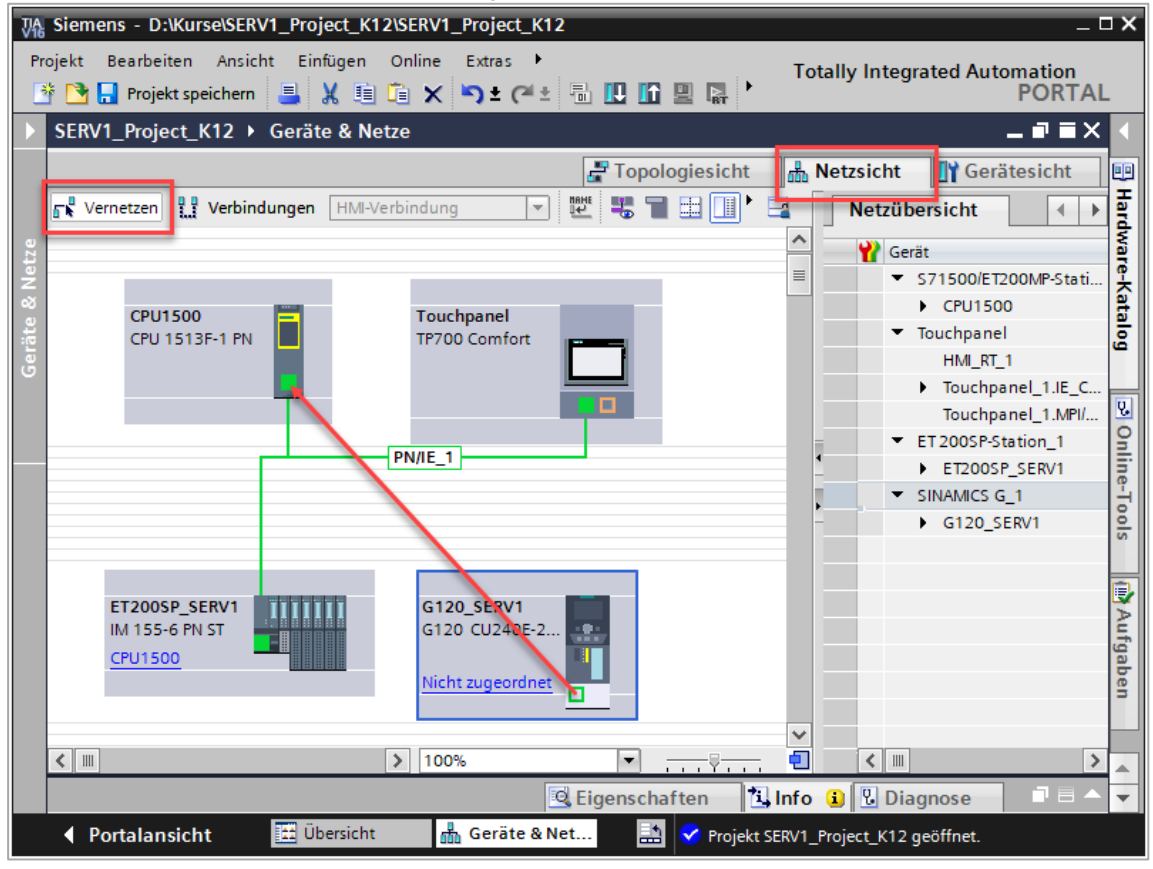

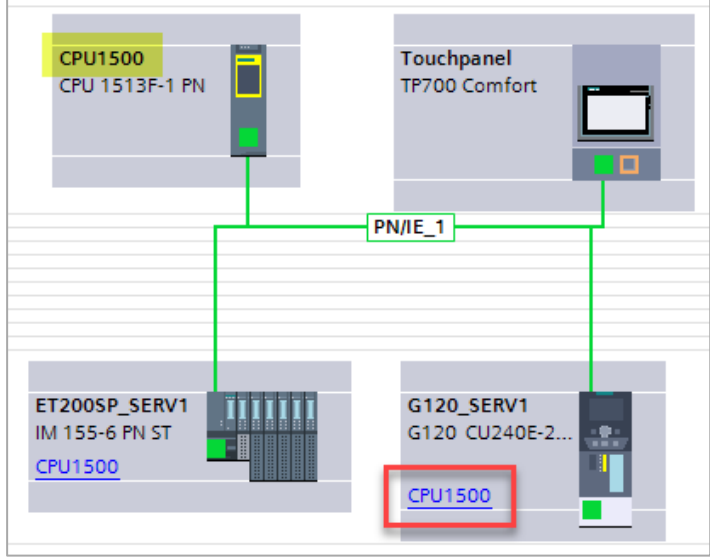

nach dem Zuordnen (PROFINET IO-System wird nicht hervorgehoben)

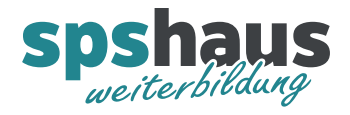

Zusatzinfos

- Die Zuordnung kann alternativ mit einem Klick auf «Nicht zugeordnet» erfolgen

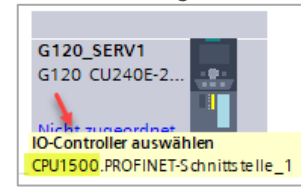

- Mit einem Rechtsklick auf das grüne kleine Rechteck kann ebenfalls der IO-Controller zugewiesen werden.

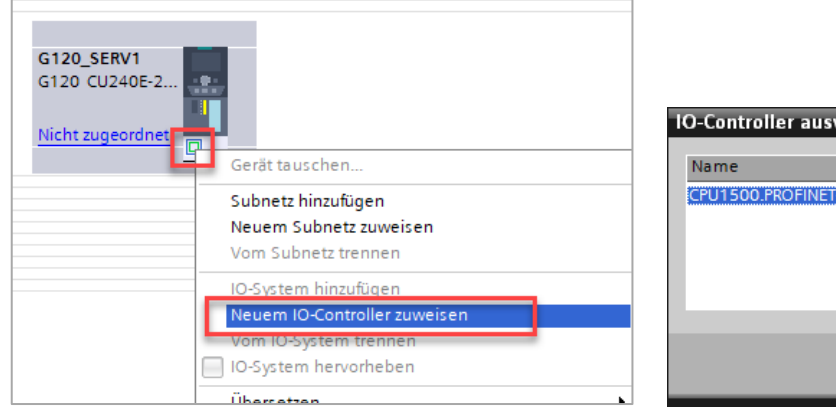

| IQ Controllor auswählen          |       |
|----------------------------------|-------|
| ro-controller auswahlen          |       |
| Name                             |       |
| CPU1500.PROFINET-Schnittstelle_1 |       |
|                                  |       |
|                                  |       |
|                                  |       |
|                                  |       |
| OK Abbr                          | echen |

- Die Zuordnung aller IO-Device zum IO-Controller kann optisch angezeigt werden indem mit der Maus über die grüne Netzwerklinie gefahren wird und anschliessend der rot eingezeichnete Punkt angeklickt wird.

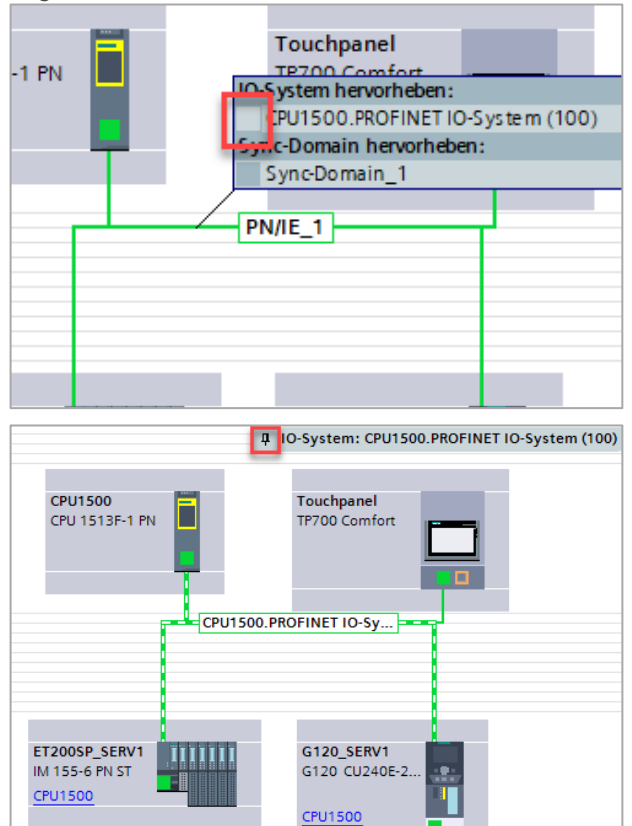

Ausblenden mit einem Klick auf die rot eingezeichnet Pinwand-Nadel

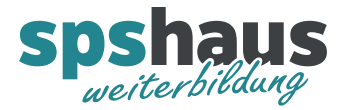

4. IP-Adresse des G120-Antriebs in der Netzansicht anpassen

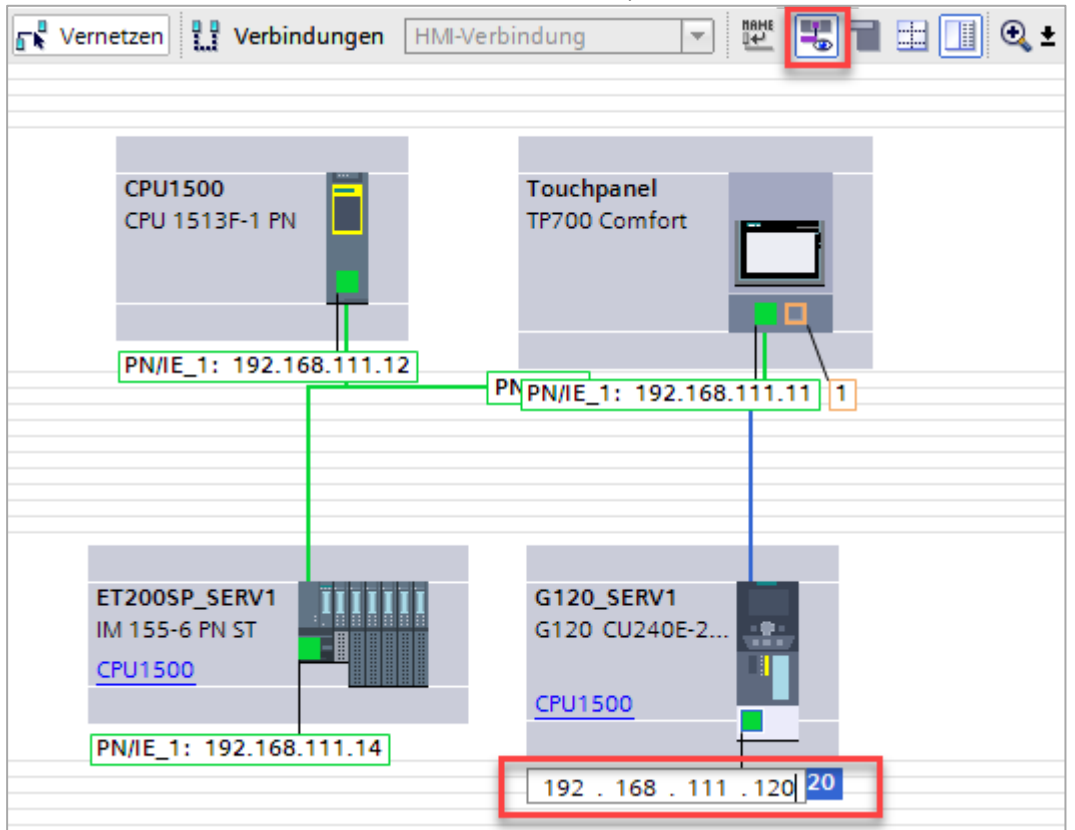

IP-Adressen mit dem Icon «Auge» einblenden, IP-Adresse des G120 markieren, mit F2 oder nochmaligen anklicken das Editieren der IP-Adresse aktivieren.

Zusatzinfos

- Die Einstellung kann auch in der Geräteansicht des Antriebs angepasst werden.

| SERV I_Project_                                          | KIZ / GIZU_    | _SERV1 [G120 C0240E-2 PN-              | FJ                                               |                  |                |
|----------------------------------------------------------|----------------|----------------------------------------|--------------------------------------------------|------------------|----------------|
|                                                          |                |                                        | 📲 Topologiesic                                   | ht 🛛 🔒 Netzsicht | Gerätesicht    |
| G120_SERV1                                               | [G120 CU240E-  | 💌 🖽 🕎 🖌 🖬 🛄 🍳                          | ±                                                |                  | Gerä           |
|                                                          | SINAMICS       | Doppelklick auf<br>Netzwerkschnitts    | die<br>stelle                                    |                  |                |
|                                                          |                | 000                                    |                                                  |                  | ~              |
| <                                                        |                |                                        | > 100%                                           | ·                |                |
| PROFINET-Schn                                            | ittstelle [Mod | ule]                                   | 🔍 Eigenschaften                                  | 🗓 Info 🔒 🖳 Dia   | agnose 🛛 🗆 🖛 🗸 |
| Allgemein                                                | IO-Variabler   | n Systemkonstanten                     | Texte                                            |                  |                |
| Allgemein<br>Ethernet-Adress                             | en             | Ethernet-Adressen                      |                                                  |                  |                |
| <ul> <li>Telegramm Proje</li> <li>G120_SERV1</li> </ul>  | ekti           | Schnittstelle vernetzt mi              | t                                                |                  |                |
| <ul> <li>Erweiterte Optio</li> <li>HW-Kennung</li> </ul> | nen            | Subn                                   | etz: PN/IE_1 Neues Subnetz hir                   | nzufügen         | •              |
|                                                          |                | IP-Protokoll<br>IP-Adre:<br>Subnetzma: | sse: 192 . 168 . 111 .<br>ske: 255 . 255 . 255 . | 120<br>0         |                |

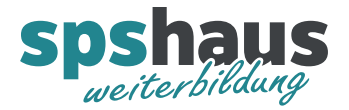

5. Gerätename des G120-Antriebs online zuweisen

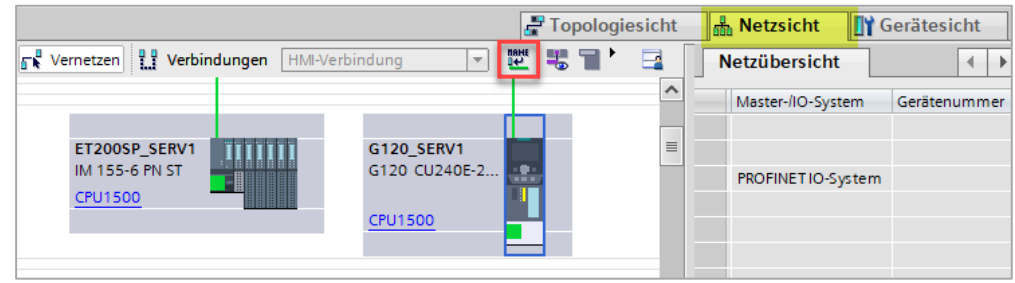

Antrieb wie im Bild markieren und anschliessend das rote Icon betätigen

| PROFINET-Gerätename ver             | geben             |                    |              |                         | ×                                |  |
|-------------------------------------|-------------------|--------------------|--------------|-------------------------|----------------------------------|--|
| Konfiguriertes PROFINET-Gerät       |                   |                    |              |                         |                                  |  |
|                                     |                   | PROFINET-Gera      | itename:     | g120_serv1              | •                                |  |
|                                     |                   | G                  | erätetyp:    | CU240E-2 PN-F           |                                  |  |
|                                     |                   | Online-Zugang      |              | -                       |                                  |  |
|                                     |                   | Typ der PG/PC-Schi | nittstelle:  | PN/IE                   |                                  |  |
|                                     |                   | PG/PC-Schi         | nittstelle:  | Intel(R) Gigabit CT Des | iktop Adapter 💌 💌 🔛              |  |
|                                     |                   | Gerätefilter       |              |                         |                                  |  |
|                                     |                   | 🛃 Nur Geräte       | gleichen Typ | os anzeigen             |                                  |  |
|                                     |                   | 📃 Nur falsch       | parametriert | e Geräte anzeigen       |                                  |  |
|                                     |                   | 📃 Nur Geräte       | ohne Namei   | n anzeigen              |                                  |  |
| E                                   | rreichbare Teilne | ehmer im Netzwerk: |              |                         |                                  |  |
|                                     | IP-Adresse        | MAC-Adresse        | Gerät        | PROFINET-Gerätename     | Status                           |  |
|                                     | 192.168.111       | 00-1F-F8-EB-4E-BC  | SINAMICS     | g120 (2)                | 🦺 Gerätename ist unterschiedlich |  |
|                                     |                   |                    |              |                         |                                  |  |
|                                     |                   |                    |              |                         |                                  |  |
| LED blinken                         |                   |                    |              |                         |                                  |  |
|                                     | <                 | 1                  |              |                         | >                                |  |
| 1 Liste aktualisieren Name zuweisen |                   |                    |              |                         |                                  |  |
|                                     |                   |                    |              | U                       | 3                                |  |
|                                     |                   |                    |              |                         |                                  |  |

1. Liste aktualisieren

2. Gerät auswählen und markieren (zuvor mit «LED blinken» das richtige Gerät herausfinden)

3. Name zuweisen

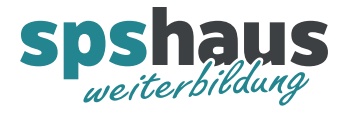

6. Ein- und Ausgangsadressen in der Geräteansicht anpassen

| GI20_SERVI [GI 20 CU240E-2 PN+]     C     Get     Get   | image: image: |                                             |                                       | 📲 Topologiesicht      | 🔒 Netzsicht  | Gerätesich     | nt    |
|----------------------------------------------------------------------------------------------------|----------------------------------------------------------------------------------------------------|---------------------------------------------|---------------------------------------|-----------------------|--------------|----------------|-------|
| PROFINETS-chnittstelle [X150]     Aligemein     Steckplatz     PROFINETS-chnittstelle [X150]     Aligemein     Steckplatz     PROFINETS-chnittstelle  | Image: Second Standard Telegramm 1         Image: Second Standard Telegramm 1         Image: Second Standard Telegram 1         Image: Second S                                                                                                    | G120_SERV1 [G120 CU240E-2                   | 🖽 🕎 🍓 🖽 🛄 🍕 ±                         |                       |              |                | Gera  |
| C       > 100%         G120_SERV1 [G120 CU240E-2 PN-F]       G Eigenschaften         Allgemein       IO-Variablen         Systemkonstanten       Texte         Allgemein       IO-Variablen         Systemkonstanten       Texte         Allgemein       Systemkonstanten         Rataloginformation       > -> G120_SERV1         PROFINETSchnittstelle [X150]       Antrieb         Partner       Senden (Istwert)         Baugruppenparameter       Name         HWKennung       Steckplatz         Baugruppenparameter       Länge         HWKennung       Empfangen (Sollwert)         Verlängerung       0         Wörter       0         Verlängerung       Wörter         G120_SERV1       ←         CPUIS00       Controller                                                                                                    | Clippendin       > 100%       Info ()       Diagnose         Allgemein       IO-Variablen       Systemkonstanten       Texte         Allgemein       IO-Variablen       Systemkonstanten       Texte         Allgemein       IO-Variablen       Systemkonstanten       Texte         Allgemein       IO-Variablen       Systemkonstanten       Texte         Allgemein       IO-Variablen       Systemkonstanten       Texte         Allgemein       IO-Variablen       Systemkonstanten       Texte         Allgemein       IO-Variablen       Systemkonstanten       Texte         Allgemein       IO-Variablen       Systemkonstanten       Texte         PROFINETS-chnittstelle [X150]       III - Standard Telegramm       Antrieb       Partner         Verlängerung       Stackplatz       III - 120       III - 120       III - 120         Baugruppenparameter       Anfangsadresse       FZD I       IIII - 120       III - 120         HWKennung       Länge       Wörter       IIII - 120       IIII - 120       IIII - 120         PROFINET-Schnittstelle [X150]       IIII - 120       IIII - 120       IIII - 120       IIII - 120       IIII - 120         Verlängerung       O Wörter       IIII - 120       IIII - 12                                                                                                    |                                             |                                       |                       |              |                | Geră  |
| G120_SERV1 [G120 CU240E-2 PN-F]                                                                                                    | G120_SERV1 [G120 CU240E-2 PN+F]       G Eigenschaften       1 Info @ Diagnose       I         Allgemein<br>Kataloginformation       Systemkonstanten       Texte       Info @ Diagnose       I         Allgemein<br>Kataloginformation       PROFINETSchnittstelle [X150]<br>Allgemein       > > G120_SERV1       Senden (Istwert)       I       Partner         • Telegramm Projektierung<br>• G120_SERV1       Senden (Istwert)       Name       G120_SERV1        CPU1500         • Telegramm Projektierung<br>• G120_SERV1       IP-Adresse       192.168.111.120       192.168.111.12       192.168.111.12         • Enveiterte Optionen<br>HW-Kennung       Eange 2       Wörter       Vorter       Vorter         Baugruppenparameter<br>HW-Kennung<br>Baugruppenparameter       Eange 120_SERV1        E 40       Vorter         Verlängerung       0       Wörter       Vorter       Vorter       Vorter         • G120_SERV1       Senden (Istwert)       Empfangen (Sollwert)        IP-Adresse       192.168.111.120        192.168.111.120         • CPU1500       Controller       IP-Adresse       192.168.111.120       192.168.111.120       192.168.111.120         • CPU1500       Controller       IP-Adresse       192.168.111.120       192.168.111.120         • Erweiterte Optionen<br>• HW-Kennung       IP-Adresse                                                                                                    |                                             |                                       | > 100%                | <b>.</b>     |                | 23    |
| Allgemein       IO-Variablen       Systemkonstanten       Texte <ul> <li>Allgemein</li> <li>Kataloginformation</li> <li>PROFINET-Schnittstelle [X150]</li> <li>Allgemein</li> <li>Ethernet-Adressen</li> <li>Telegramm Projektierung</li> <li>G120_SERV1</li> <li>Senden (Istwert)</li> <li>Baugruppenparameter</li> <li>HW-Kennung</li> <li>Baugruppenparameter</li> <li>HW-Kennung</li> <li>Ethernet-Adressen</li> <li>Verlänger (Soll</li> <li>Ethernet-Adressen</li> <li>Ethernet-Adressen</li> <li>E</li></ul>                                                                                                    | Allgemein       IO-Variablen       Systemkonstanten       Texte         Allgemein       Kataloginformation       PROFINETSchnittstelle [X150]       Allgemein         Allgemein       Altrieb       Partner         Telegramm Projektierung <ul> <li>G120_SERV1</li> <li>G120_SERV1</li> <li>Frweiterte Optionen</li> <li>HW-Kennung</li> <li>Baugruppenparameter</li> <li>HW-Kennung</li> <li>Senden (Istwert)</li> <li>Länge</li> <li>Z</li> <li>Wörter</li> <li>O</li> <li>Wörter</li> <li>Wörter</li> <li>Verlängerung</li> <li>G120_SERV1</li> <li>CPUTSOD</li> <li>Controller</li> <li>Freveiterte Optionen</li> <li>HW-Kennung</li> <li>Baugruppenparameter</li> <li>HW-Kennung</li> <li>Senden (Istwert)</li> <li>Empfangen (Sollwert)</li> <li>Allgemein</li> <li>Ethernet-Adressen</li> <li>Telegramm Projektierung</li> <li>G120_SERV1</li> <li>Freveiterte Optionen</li> <li>Telegramm Projektierung</li> <li>G120_SERV1</li> <li>G120_SERV1</li> <li>Freveiterte Optionen</li> <li>Telegramm Projektierung</li> <li>G120_SERV1</li> <li>Senden (Istwert)</li> <li>IP-Adresse</li> <li>192_168_111_120</li> <li>192_168_111_12</li> <li>192_168_111_12</li> <li>192_168_111_12</li> <li>192_168_111_12</li> <li>192_168_111_12</li> <li>192_168_111_12</li> <li>192_168_111_12</li> <li>192_168_111_12</li> <li>192_168_111_12</li> <li>192_168_111_12</li> <li>192_168_111_12</li> <li>192_168_111_12</li> <li>192_168_111_12</li> <li>192_168_111_12</li> <li>192_16</li></ul>                                                                                                    | G120 SERV1 [G120 CU240E-2 PN                | -F]                                   | Eigenschaften 1       | Info 🕜 🖳 Dia |                |       |
| Allgemein       IO-Variableit       Systemikonskanten       Texte         Allgemein       Kataloginformation       > > G120_SERV1       Image: Controller         PROFINETSchnittstelle [X150]       Allgemein       EthernetAdressen       Image: Controller         © FROFINETSchnittstelle [X150]       Antrieb       Partner         © Freidengen (Soll)       Image: Controller       Image: Controller         © Freidengen (Soll)       Image: Controller       Image: Controller         Image: Controller       Image: Controller       Image: Controller         Image: Controller       Image: Controller       Image: Controller         Image: Controller       Image: Controller       Image: Controller         Image: Controller       Image: Controller       Image: Controller         Image: Controller       Image: Controller       Image: Controller         Image: Controller       Image: Controller       Image: Controller         Image: Controller       Image: Controller       Image: Controller         Image: Controller       Image: Controller       Image: Controller         Image: Controller       Image: Controller       Image: Controller         Image: Controller       Image: Controller       Image: Controller         Image: Controller       Image: Controller                                                                                                    | <ul> <li>Allgemein<br/>Kataloginformation         <ul> <li>Allgemein<br/>Kataloginformation         </li> <li>PROFINETSchnittstelle [X150]<br/>Allgemein<br/>Ethermet-Adressen         <ul> <li>G120_SERV1</li> <li>G120_SERV1</li></ul></li></ul></li></ul>                                                                                                    | Allgemein IO Variablen                      | Systemkonstanten Texte                |                       |              | ignose         |       |
| Nateloginformation         Kataloginformation                                                                                                    | <ul> <li>&gt; &gt; G120_SERV1</li> <li>&gt; &gt; G120_SERV1</li> <li>Senden (Istwert)</li> <li>Grad (Istwert)</li> <li>Grad (Istwert)</li> <li>Senden (Istwert)</li> <li>Senden (Istwert)</li> <li>Grad (Istwert)</li> <li>Grad (Istwert)</li> <li>Baugruppenparameter</li> <li>HWKennung</li> <li>PROFINET-Schnittstelle [X150]</li> <li>Anfangsadresse PZD 1</li> <li>Erweiterte Optionen</li> <li>Ethernet-Adressen</li> <li>Telegramm Projektierung</li> <li>G120_SERV1</li> <li>Gerät</li> <li>Controller</li> <li>Gerät</li> <li>Controller</li> <li>Gerät</li> <li>Controller</li> <li>Gerät</li> <li>Controller</li> <li>Gerät</li> <li>Controller</li> <li>Gerät</li> <li>Controller</li> <li>Gerät</li> <li>Controller</li> <li>Gerät</li> <li>Controller</li> <li>Gerät</li> <li>Controller</li> <li>Gerät</li> <li>Controller</li> <li>Gerät</li> <li>Controller</li> <li>Gerät</li> <li>Gerät</li> <li>Controller</li> <li>Gerät</li> <li>Controller</li> <li>Gerät</li> <li>Controller</li> <li>Gerät</li> <li>Controller</li> <li>Gerät</li> <li>Gerät</li>     &lt;</ul>                                                                                                    |                                             | System Konstanten Texte               |                       |              |                | ^     |
| ✓ PROFINET-Schnittstelle [X150]   Allgemein Ethemet-Adressen ✓ Telegramm Projektierung ✓ G120_SERV1 ✓ G120_SERV1 Senden (Istwert) Rolle Gerät Controller IPAdresse 192_168_111_120 192_168_111_12 IPAdresse 192_168_111_120 192_168_111_12 IPAdresse PZD 1 Wörter ✓ PROFINET-Schnittstelle [X150] Antrieb PROFINET-Schnittstelle [X150] Allgemein Ethemet-Adressen ✓ PROFINET-Schnittstelle [X150] Allgemein Ethemet-Adressen ✓ Telegramm Projektierung ✓ Telegramm Projektierung ✓ G120_SERV1 ✓ CPU1500 ✓ PROFINET-Schnittstelle [X150] Antrieb Partner ✓ PROFINET-Schnittstelle [X150] Antrieb Partner ✓ PROFINET-Schnittstelle [X150] Antrieb Partner ✓ PROFINET-Schnittstelle [X150] Antrieb Partner ✓ Telegramm Projektierung ✓ G120_SERV1 ✓ G120_SERV1 ✓ CPU1500 ✓ G120_SERV1 ✓ CPU1500 ✓ Telegramm Projektierung ✓ G120_SERV1 ✓ Data telegramm Yanner ✓ Telegramm Projektierung ✓ Telegramm Projektierung ✓ G120_SERV1 ✓ CPU1500 ✓ CPU1500 ✓ G120_SERV1 ✓ CPU1500 ✓ CPU1500 ✓ CPU                                                                                                    | <ul> <li>         PROFINET-Schnittstelle [X150]<br/>Allgemein<br/>Ethernet-Adressen         • G120_SERV1         • G120_SERV1         • CPU1500         • CPU1500         • COntroller         • PROFINET-Schnittstelle [X150]         • Antrieb         • Partner         • CPU1500         • CPU1500         • CPU1500         • CPU1500         • COntroller         • CPU1500         • COntroller         • CPU1500         • COntroller         • CPU1500         • Controller         • CPU1500         • Controller         • CPU1500         • Controller         • CPU1500         &lt;</li></ul>                                                                                                    | Kataloginformation                          | >> G120_SERV1                         |                       |              |                | -=    |
| Allgemein       Ethernet-Adressen         Ethernet-Adressen       Name         G120_SERV1       →         Senden (Istwert)       Rolle         Empfangen (Soll)       IP-Adresse         Person       Standard Telegramm         HW-Kennung       Standard Telegramm         Baugruppenparameter       HW-Kennung         HW-Kennung       Standard Telegramm         Baugruppenparameter       Anfangsadresse         HW-Kennung       E 40         Baugruppenparameter       Anfangsadresse         HW-Kennung       E 40         Baugruppenparameter       Anfangsadresse         HW-Kennung       E 40         Wörter       Q         Verlängerung       O         Wörter       Q         Verlängerung       O         Verlängerung       O         Verlängerung       Partner         Telegramm Projektierung       Antrieb         Senden (Istwert)       Rolle         Gerät       Controller         Senden (Istwert)       IP-Adresre         Rolle       Gerät       Controller         IP-Adresre       102       102       102         Verlängerung                                                                                                    | Allgemein       Ethernet-Adressen <ul> <li>Telegramm Projektierung</li> <li>G120_SERV1</li> <li>Senden (Istwert)</li> <li>Empfangen (Soll)</li> </ul> Name         G120_SERV1       Senden (Istwert)         Empfangen (Soll)       IP-Adresse         HWKkennung       Standard Telegramm 1         Baugruppenparameter       Anfangsadresse         HWKennung       Steckplatz         Baugruppenparameter       Anfangsadresse         HWKennung       E40         Länge       2         Verlängerung       0         Wörter       0         Verlängerung       O         Wörter       0         Wörter       0         Verlängerung       Steckplatz         Empfangen (Sollwert)       IP-Adresse         Allgemein       Ethernet-Adressen         Verlängen (Sollwert)       Name         G120_SERV1       CPU1500         Controller       Controller         Senden (Istwert)       IP-Adresse         Enweiterte Optionen       IP-Adresse         HWKennung       Steckplatz         Z       IP2. 168. 111. 120         IP2. 168. 1111. 120       IP2. 168. 1111. 120 </th <th>✓ PROFINET-Schnittstelle [X150]</th> <th>Senden (Istwert)</th> <th></th> <th></th> <th></th> <th></th>                                                                                                    | ✓ PROFINET-Schnittstelle [X150]             | Senden (Istwert)                      |                       |              |                |       |
| Ethernet-Adressen       Antrieb       Partner         ✓ Telegramm Projektierung       Name       G120_SERV1       →       CPU1500         ✓ G120_SERV1       Senden (Istwert)       Bolle       Gerät       Controller         Empfangen (Soll       IP-Adresse       192_168_111_12       192_168_111_12         > Erweiterte Optionen       IP-Adresse       192_168_111_12       192_168_111_12         HW-Kennung       Standard Telegramm       Image: Standard Telegramm       Image: Standard Telegramm         Baugruppenparameter       Anfangsadresse       PZD 1       Image: Standard Telegramm       Image: Standard Telegramm         HW-Kennung       Image: Standard Telegramm       Image: Standard Telegramm       Image: Standard Telegram       Image: Standard Telegram       Image: Standard Telegram       Image: Standard Telegram       Image: Standard Telegram       Image: Standard Telegram                                                                                                    | Ethernet-Adressen       Antrieb       Partner <ul> <li>Telegramm Projektierung</li> <li>G120_SERV1</li> <li>CPU1500</li> <li>Controller</li> <li>Empfangen (Soll</li> <li>Erweiterte Optionen</li> <li>HW-Kennung</li> <li>Baugruppenparameter</li> <li>HW-Kennung</li> <li>Steckplatz</li> <li>Z</li> <li>Wörter</li> <li>Verlängerung</li> <li>Verlängerung</li> <li>G120_SERV1</li> <li>Ethernet-Adressen</li> <li>Verlängerung</li> <li>G120_SERV1</li> <li>Foreviterte Optionen</li> <li>Ethernet-Adressen</li> <li>Verlängerung</li> <li>G120_SERV1</li> <li>Foreviterte Optionen</li> <li>Ethernet-Adressen</li> <li>G120_SERV1</li> <li>Foreviterte Optionen</li> <li>Freviterte Optionen</li> <li>Freviterte Optionen</li> <li>Freviterte Optionen</li> <li>Freviterte Optionen</li> <li>Freviterte Optionen</li> <li>Freviterte Optionen</li> <li>Freviterte Optionen</li> <li>Freviterte Optionen</li> <li>Freviterte Optionen</li> <li>HW-Kennung</li> <li>Steckplatz</li> <li>Z</li> </ul>                                                                                                    | Allgemein                                   |                                       |                       |              |                |       |
| <ul> <li>Telegramm Projektierung                 <ul></ul></li></ul>                                                                                                    | <ul> <li>Telegramm Projektierung</li> <li>G120_SERV1</li> <li>G120_SERV1</li> <li>Senden (Istwert)</li> <li>Empfangen (Soll)</li> <li>Ethernet-Adressen</li> <li>Telegramm Projektierung</li> <li>G120_SERV1</li> <li>Baugruppenparameter</li> <li>HW-Kennung</li> <li>Baugruppenparameter</li> <li>HW-Kennung</li> <li>Genät</li> <li>Genät&lt;</li></ul>                                                                                                    | Ethernet-Adressen                           | · · · · · · · · · · · · · · · · · · · | Antrieb               | Partner      |                |       |
|                                                                                                    | <ul> <li>G120_SERV1<br/>Senden ((stwert)<br/>Empfangen (Soll)</li> <li>Frweiterte Optionen<br/>HWKennung<br/>Baugruppenparameter<br/>HWKennung</li> <li>Verlängerung 0</li> <li>Wörter</li> <li>Verlängerung 0</li> <li>Wörter</li> <li>Wörter</li> <li>Verlängerung 0</li> <li>Wörter</li> <li>Wörter</li> <li>Verlängerung 0</li> <li>Wörter</li> <li>Verlängerung 0</li> <li>Verlängerung 0</li> <li>Wörter</li> <li>Verlängerung 0</li> <li>Verlängerung 0</li> <li>Verlä</li></ul>                                                                                                    | ▼ Telegramm Projektierung                   | Name                                  | G120_SERV1            | → CPU1500    |                | 1     |
| Senden (istwert)       Image (Soll)         Empfangen (Soll)       IP-Adresse         P-Adresse       192.168.111.120         IP-Adresse       192.168.111.12         Telegramm       Standard Telegramm 1         HW-Kennung       Steckplatz         Baugruppenparameter       Anfangsadresse         HW-Kennung       Länge         Länge       Wörter         Verlängerung       O         Wörter       Vorter         Verlängerung       O         Wörter       Vörter         Verlängerung       O         Verlängerung       Vörter         Verlängerung       Partner         Verlängerung       CPU1500         CPU1500       Controller         Senden (Istwert)       IP-Adresse         IP-Adressen       IP-Adressen         Verlängerung       Controller         Senden (Istwert)       IP-Adresse         IP-Adressen       IP-Adresse         IP-Adressen       IP-Adresse         IP-Adressen       IP-Adresse         IP-Adressen       IP-Adresse         IP-Adressen       IP-Adresse         IP-Adressen       IP-Adresse         IP-Adressen<                                                                                                    | Senden (Istwert)       IP-Adresse       192.168.111.120       192.168.111.12         Erweiterte Optionen       IP-Adresse       192.168.111.120       192.168.111.12         HW-Kennung       Steckplatz       2       IP-Adresse       IP-Adresse         Baugruppenparameter       Anfangsadresse       FZD 1       E 40         HW-Kennung       Länge       2       Wörter       2         Länge       2       Wörter       0       Wörter         Verlängerung       0       Wörter       0       Wörter         Verlängerung       0       Wörter       0       Wörter         Verlängerung       Name       G120_SERV1       ←       CPU1500         Senden (Istwert)       IP-Adresse       192.168.111.120       192.168.111.12         Erweiterte Optionen       IP-Adresse       192.168.111.120       192.168.111.12         HW-Kennung       Steckplatz       2       192.168.111.12                                                                                                    |                                             | Bolle                                 | Gerät                 | Controller   |                | 1     |
| Emptangen (Soll       IPAdresse       192.188.111.12       192.188.111.12         Y Erweiterte Optionen       Telegramm       Standard Telegramm 1       ▼         HWKennung       Steckplatz       2       Anfangsadresse       PZD 1       ▼         HWKennung       Länge       2       Wörter       2       Wörter         Länge       2       Wörter       0       Wörter       ✓         Verlängerung       0       Wörter       0       Wörter       ✓         V PROFINET-Schnittstelle [X150]       Empfangen (Sollwert)       Antrieb       Partner       ✓         Verlängerung       O       Wörter       0       Wörter       ✓         Verlängerung       Name       G120_SERV1       ←       CPU1500       Controller         Senden (lstwert)       IPAdresse       102.168.111.12       102.168.111.12                                                                                                    | Empfangen (Soll       IPSuresce       192 · 168 · 111 · 120       192 · 168 · 111 · 12         Frweiterte Optionen       HWKennung       Stackplatz       2       IPSuresce       IPSuresce         Baugruppenparameter       HWKennung       E 40       IPSuresce       IPSuresce </th <th>Senden (Istwert)</th> <th></th> <th>102 102 111 120</th> <th>102 10</th> <th>0 111 12</th> <th>1</th>                                                                                                    | Senden (Istwert)                            |                                       | 102 102 111 120       | 102 10       | 0 111 12       | 1     |
| Frweiterte Optionen     HW-Kennung Baugruppenparameter HW-Kennung     Steckplatz 2 Anfangsadresse PZD 1     E 40     E 40     Länge 2     Wörter 0     Wörter 0     Wörter 0     Wörter      FROFINET-Schnittstelle [X150] Allgemein Ethernet-Adressen     Telegramm Projektierung     G120_SERV1     Empfangen (Sollwert)     Rolle Gerät     Controller     IPAdresse     In     In | Frweiterte Optionen         HW-Kennung           Telegramm         Steckplatz         Z          Baugruppenparameter           Steckplatz           Z          HW-Kennung           Steckplatz           E 40          Baugruppenparameter           Länge           Z          HW-Kennung           E 40           E 40          Verlängerung           Q           Wörter           E 40          Verlängerung           Q           Wörter           Q           Wörter               CPUISIO           Empfangen (Sollwert)           Partner           Partner               Senden (istwert)           IP-Adresse           Partner           CPU1500             Empfangen (Sollwert)           IP-Adresse           192           192           192             Erweiterte Optionen           Elegramm         Steckplatz           I2           I92             HW-Kennung           Steckplatz                                                                                                    | Empfangen (Soll                             | P-Adresse                             | 192.168.111.120       | 192.16       | 8.111.12       |       |
| HWKEnnung       Steckplatz       2         Baugruppenparameter       Anfangsadresse       PZD 1       E 40         HWKennung       Länge       2       Wörter       2         Länge       2       Wörter       0       Wörter       0         Verlängerung       0       Wörter       0       Wörter       ✓         V PROFINET-Schnittstelle [X150]       Empfangen (Sollwert)       Antrieb       Partner       ✓         ✓ Telegramm Projektierung        Name       G120_SERV1       ←       CPU1500       Controller         Senden (lstwert)       IBAdresce       102       168       111       120       102       168       111       120                                                                                                    | Baugruppenparameter       Anfangsadresse       PZD 1       E 40         HWKennung       Länge       2       Wörter       2         Länge       2       Wörter       0       Wörter         Verlängerung       0       Wörter       0       Wörter         * PROFINET-Schnittstelle [X150]       Empfangen (Sollwert)       Antrieb       Partner         * Telegramm Projektierung       • G120_SERV1       ← CPU1500       Controller         Senden (Istwert)       IP-Adresse       192 . 168 . 111 . 120       192 . 168 . 111 . 120         Erweiterte Optionen       Ferweiterte Optionen       Standard Telegramm 1       HWKennung                                                                                                    | Erweiterte Optionen                         | – Telegramm                           | Standard Telegramm 1  |              | •              |       |
| → PROFINET-Schnittstelle [X150]       Anfangsadresse       PZD 1       ■       E 40         ↓ WKennung       Länge 2       Wörter       2       Wörter         ↓ Verlängerung 0       Wörter       0       Wörter       0         ↓ PROFINET-Schnittstelle [X150]       Anfangsadresse       Mörter       0       Wörter       ↓         ↓ PROFINET-Schnittstelle [X150]       Antrieb       Partner       ↓         ↓ PROFINET-Schnittstelle [X150]       Antrieb       Partner       ↓         ↓ PROFINET-Schnittstelle [X150]       Antrieb       Partner       ↓         ↓ PROFINET-Schnittstelle [X150]       Antrieb       Partner       ↓         ↓ Senden (Istwert)       Name       G120_SERV1       ←       CPU1500       ↓         ↓ Senden (Istwert)       ↓       ↓       ↓       ↓       ↓       ↓         ↓ Senden (Istwert)       ↓       ↓       ↓       ↓       ↓       ↓                                                                                                    | <ul> <li>Anfangsadresse PZD 1</li> <li>E40</li> <li>Ukrein</li> <li>Anfangsadresse</li> <li>Verlängerung</li> <li>Wörter</li> <li>Wörter<!--</th--><th>Baugruppenparameter</th><th>Steckplatz</th><th>2</th><th></th><th></th><th>_</th></li></ul>                                                                                                    | Baugruppenparameter                         | Steckplatz                            | 2                     |              |                | _     |
| Länge     2     Wörter     2     Wörter       Verlängerung     0     Wörter     0     Wörter       Verlängerung     0     Wörter     0     Wörter       Verlängerung     0     Wörter     0     Wörter       Verlängerung     0     Wörter     0     Wörter       Verlängerung     Antrieb     Partner       ✓ Telegramm Projektierung     Name     G120_SERV1     ←       ✓ G120_SERV1     Kolle     Gerät     Controller       Senden (lstwert)     IPAdresce     102     162     111     120                                                                                                    | Länge       2       Wörter       2       Wörter         Verlängerung       0       Wörter       0       Wörter         Verlängerung       0       Wörter       0       Wörter         Verlängerung       0       Wörter       0       Wörter         Verlängerung       0       Wörter       0       Wörter         Verlängerung       0       Name       6120_SERV1       Partner         Telegramm       Senden (Istwert)       Rolle       Gerät       Controller         IP-Adresse       192.168.111.120       192.168.111.12       192.168.111.12         Erweiterte Optionen       Steckplatz       2       192.168.111.12                                                                                                    | HW-Kennung                                  | Anfangsadresse                        | PZD 1                 | E 40         |                | 1     |
| Verlängerung 0 Wörter 0 Wörter     PROFINET-Schnittstelle [X150]     Allgemein     Ethernet-Adressen     ✓ Telegramm Projektierung     ✓ G120_SERV1     Senden (lstwert)     Rolle Gerät     Controller     IPAdresse     IN2_168_111_120     IN2_168_111_12                                                                                                    | Verlängerung       0       Wörter       0       Wörter <ul> <li>PROFINET-Schnittstelle [X150]</li> <li>Allgemein</li> <li>Ethernet-Adressen</li> <li>Telegramm Projektierung</li> <li>G120_SERV1</li> <li>Senden (Istwert)</li> <li>Empfangen (Sollwert)</li> <li>Name</li> <li>G120_SERV1</li> <li>CPU1500</li> <li>Controller</li> <li>IP-Adresse</li> <li>192.168.111.120</li> <li>192.168.111.12</li> <li>Telegramm</li> <li>Standard Telegramm 1</li> <li>HWKennung</li> <li>Steckplatz</li> <li>Z</li> </ul>                                                                                                    |                                             | Länge                                 | 2 Wörter              | 2            | Wörter         |       |
|                                                                                                    | <ul> <li>▼ PROFINET-Schnittstelle [X150]<br/>Allgemein<br/>Ethernet-Adressen</li> <li>▼ Telegramm Projektierung<br/>♥ G120_SERV1</li> <li>♥ G120_SERV1</li> <li>♥ G120_SERV1</li> <li>♥ CPU1500</li> <li>♥ CPU1500<th></th><th>Verlängerung</th><th>0 Wörter</th><th>0</th><th>Wörter</th><th>í _</th></li></ul>                                                                                                    |                                             | Verlängerung                          | 0 Wörter              | 0            | Wörter         | í _   |
| <ul> <li>✓ PROFINETSchnittstelle [X150]</li> <li>Allgemein</li> <li>Ethernet-Adressen</li> <li>✓ Telegramm Projektierung</li> <li>✓ G120_SERV1</li> <li>✓ Senden (Istwert)</li> <li>Rolle</li> <li>Gerät</li> <li>Controller</li> <li>IPAdresse</li> <li>IPAdresse</li> <li>IPAd</li></ul>                                                                                                    | <ul> <li>▼ PROFINET-Schnittstelle [X150]</li> <li>Allgemein</li> <li>Ethernet-Adressen</li> <li>✓ Telegramm Projektierung</li> <li>✓ G120_SERV1</li> <li>✓ G120_SERV1</li> <li>✓ Enypfangen (Sollwert)</li> <li>IP-Adresse</li> <li>IP-Adresse</li> <li>IP-A</li></ul>                                                                                                    |                                             | venangerung                           | o worter              | U            | Worter         | •     |
| Aligemein<br>Ethernet-Adressen<br>Telegramm Projektierung<br>G120_SERV1<br>Senden (Istwert)<br>Enderster 102_168_111_120<br>IPAdressen 102_168_111_120<br>IPAdressen 102_168_111_120                                                                                                    | Aligemein<br>Ethernet-Adressen<br>Telegramm Projektierung<br>G120_SERV1<br>Senden (Istwert)<br>Empfangen (Sollwert)<br>Ferweiterte Optionen<br>HW-Kennung<br>Steckplatz 2                                                                                                    | PROFINET-Schnittstelle [X150]               | Empfangen (Sollwert)                  |                       |              |                |       |
| Telegramm Projektierung     ✓ Telegramm Projektierung     ✓ G120_SERV1     ✓ G120_SERV1     ✓ G120_SERV1     ✓ CPU1500     ✓ CPU1500    | Ethernet-Auressen     Antheb     Partner       ✓ Telegramm Projektierung     Name     G120_SERV1     ←     CPU1500       ✓ G120_SERV1     Kolle     Gerät     Controller       Empfangen (Sollwert)     IP-Adresse     192 . 168 . 111 . 120     192 . 168 . 111 . 12       Erweiterte Optionen     Telegramm     Standard Telegramm 1       HW-Kennung     Steckplatz     2                                                                                                    | Allgemein                                   |                                       | Antrich               | De et        |                |       |
| Velegramm Projektierung     Name G120_SERV1     G120_SERV1     G120_SERV1  | V felegramm Projektierung       Name       G120_SERV1       ←       CPU1500         ✓ G120_SERV1       Senden (istwert)       Rolle       Gerät       Controller         ✓ Empfangen (Sollwert)       IP-Adresse       192 . 168 . 111 . 120       192 . 168 . 111 . 12         > Erweiterte Optionen       Telegramm       Standard Telegramm 1         HW-Kennung       Steckplatz       2                                                                                                    | Ethernet-Adressen                           |                                       | Antrieb               | Partne       | r              |       |
| Sender (Istwert) Rolle Gerät Controller                                                                                                    | Senden (istwert)     Rolle     Gerät     Controller       Empfangen (Sollwert)     IP-Adresse     192 . 168 . 111 . 120     192 . 168 . 111 . 12       Erweiterte Optionen     Telegramm     Standard Telegramm 1       HW-Kennung     Steckplatz     2                                                                                                    | <ul> <li>Telegramm Projektierung</li> </ul> | Name                                  | G120_SERV1            | ← CPU15      | 00             |       |
| Padrette 102 169 111 120 102 169 111 120                                                                                                    | IP-Adresse     192.168.111.120     192.168.111.12       Enveiterte Optionen     Telegramm     Standard Telegramm 1       HW-Kennung     Steckplatz     2                                                                                                    | Canden (Istwert)                            | Rolle                                 | Gerät                 | Contro       | oller          |       |
| I MICOSC 192, 100, 111, 120 192, 166, 111, 17                                                                                                    | Enveiterte Optionen     HW-Kennung     Steckplatz     2                                                                                                    | Empfangen (Sollwert)                        | IP-Adresse                            | 192 . 168 . 111 . 120 | 192          | 168 . 111 . 12 | 1     |
| Envertere Optionen     Telegramm     Standard Telegramm                                                                                                    | HW-Kennung Steckplatz 2                                                                                                    | Enveiterte Optionen                         | Telegramm                             | Standard Telegramm 1  |              |                | ,<br> |
| HW-Kennung                                                                                                    | Steckplatz 2                                                                                                    | HW-Kennung                                  | leiegramm                             | stanuaru relegramm T  |              |                |       |
| Baugruppengarmeter                                                                                                    | Baugruppenparameter                                                                                                    | Baugruppenparameter                         | Steckplatz                            | 2                     |              |                |       |
| baugruppenparameter                                                                                                    | HW-Kennung Anfangsadresse PZD 1 v A 40                                                                                                    | HW-Kennung                                  | Anfangsadresse                        | PZD 1                 | A 40         |                |       |

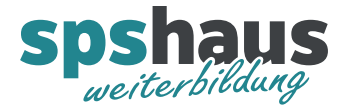

7. G120-Antrieb in Projektgruppe verschieben

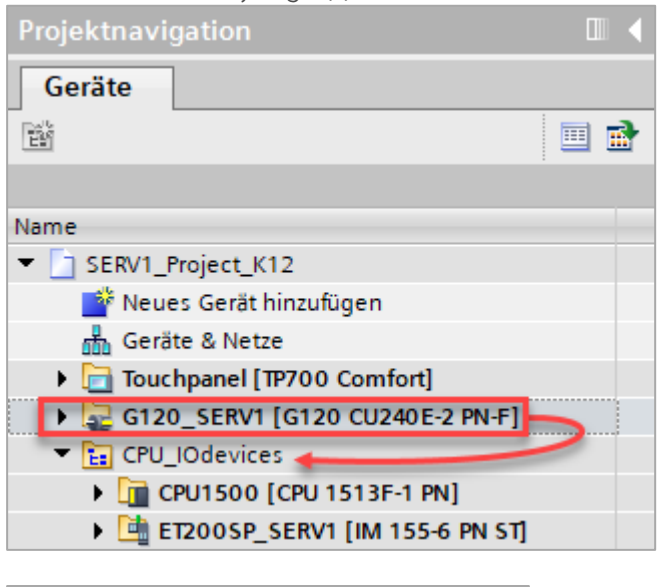

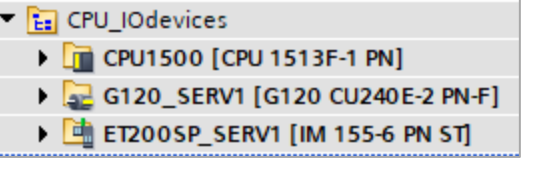

8. CPU komplett übersetzen und laden

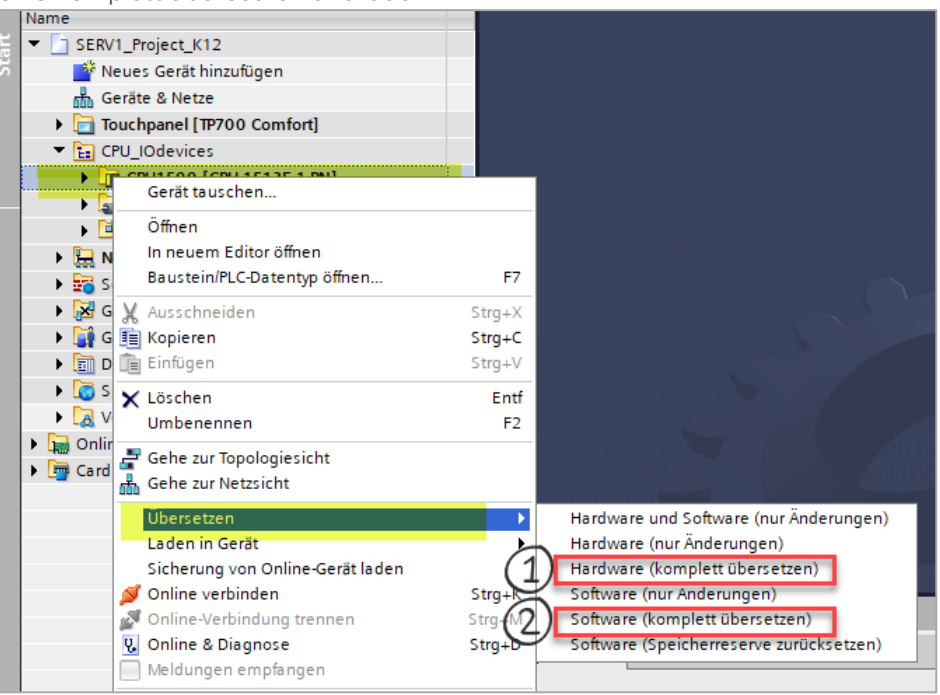

- 1. Hardware der CPU komplett übersetzen
- 2. Software der CPU komplett übersetzen
- 3. CPU laden